## Guide för att skapa nya artiklar EasyCashier 4

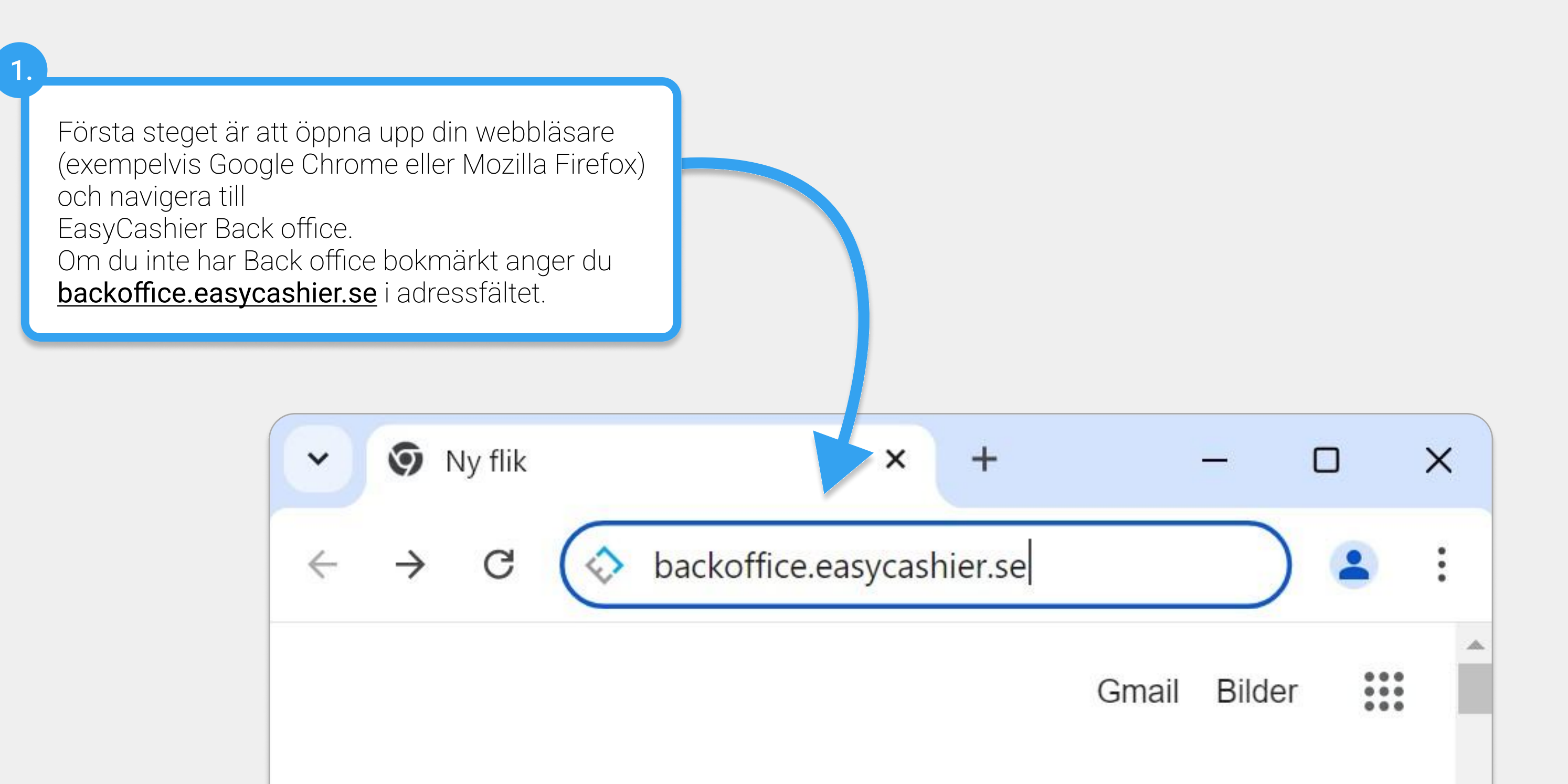

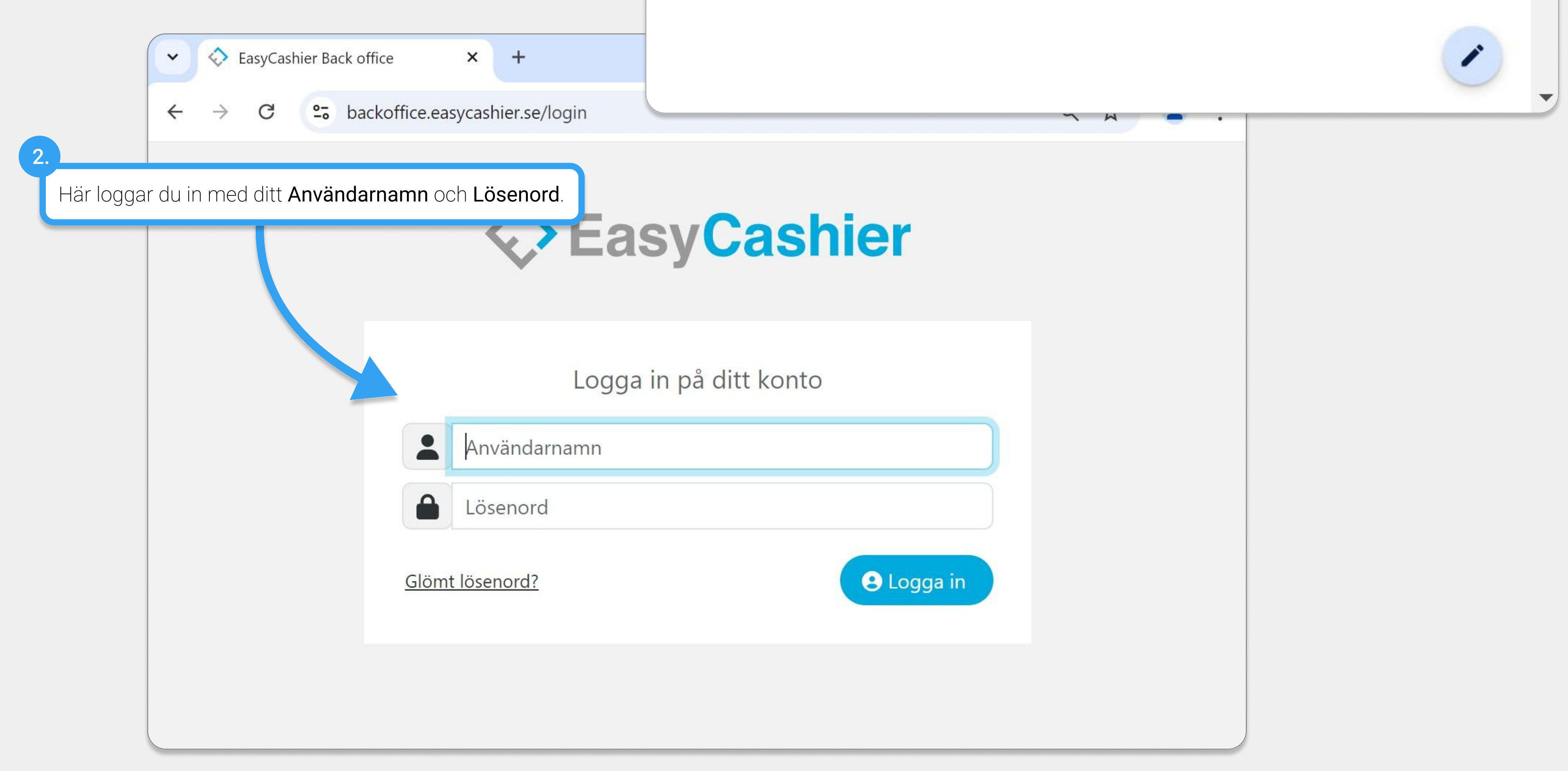

| 3.<br>Om det finns flera företag i kassan, väljer du<br>först vilket företag du vill använda. | ▼ SasyCashier Back office × +      |
|-----------------------------------------------------------------------------------------------|------------------------------------|
|                                                                                               | ← → C S backoffice.easycashier.se/ |

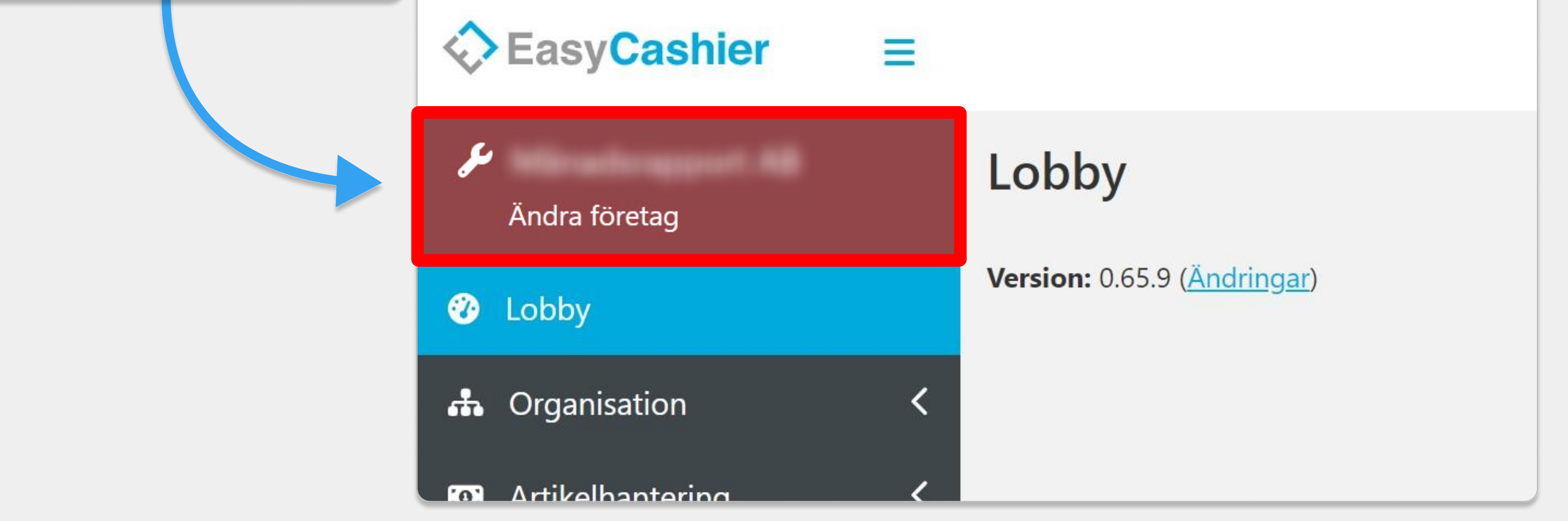

När du är inloggad och har valt rätt företag, så går du in på Artikelhantering > Artiklar och klickar på Lägg till.

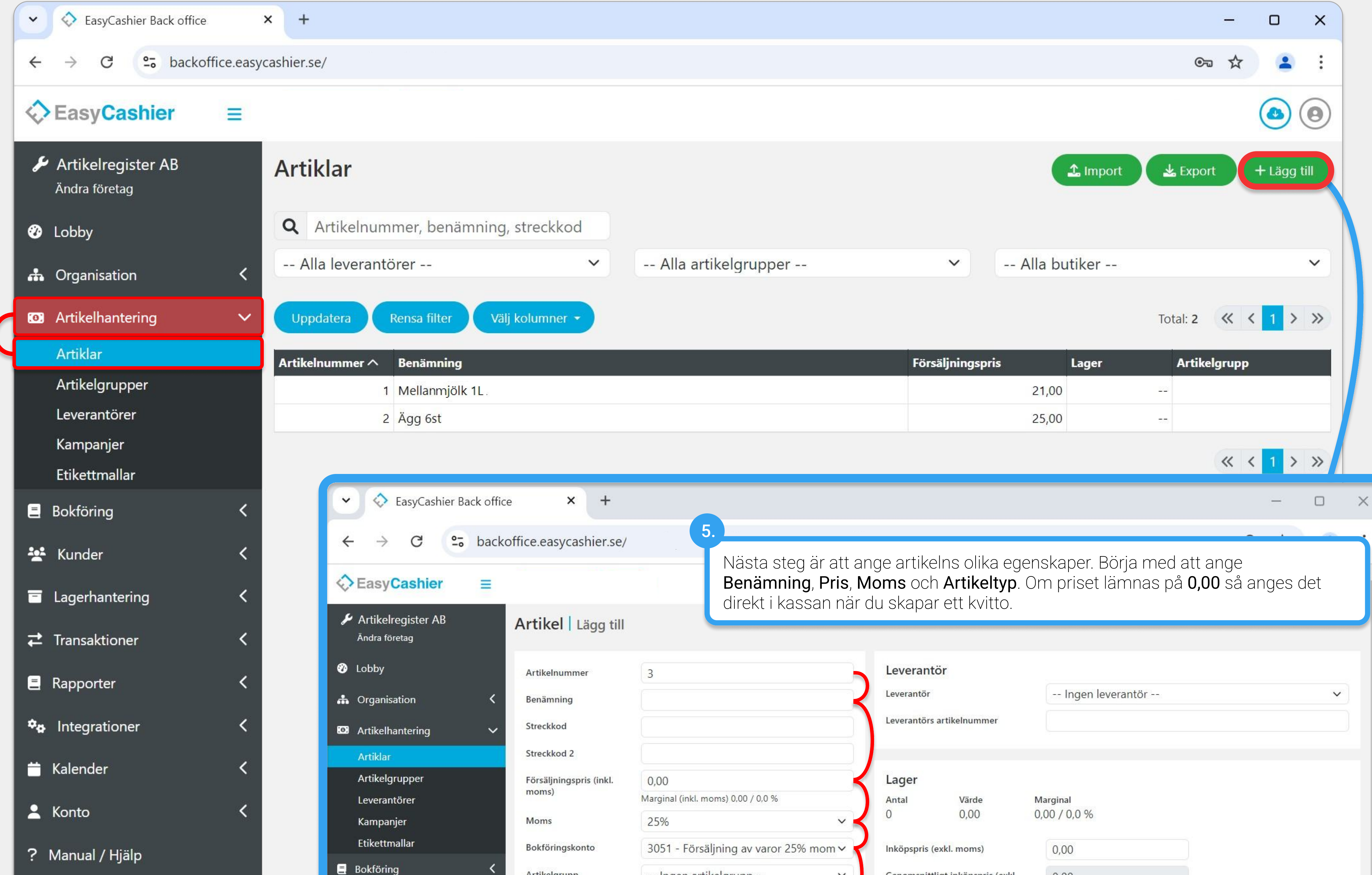

|                                     |            |                                                                                      | Nästa steg är att a                                     | ange artikelns olika eg                                     | enskaper. Börja med att ange                                            |
|-------------------------------------|------------|--------------------------------------------------------------------------------------|---------------------------------------------------------|-------------------------------------------------------------|-------------------------------------------------------------------------|
| EasyCashier                         | =          |                                                                                      | Benämning, Pris,<br>direkt i kassan när                 | <b>Moms</b> och <b>Artikeltyp</b> .<br>du skapar ett kvitto | Om priset lämnas på <b>0,00</b> så anges det                            |
| Artikelregister AB<br>Ändra företag |            | Artikel   Lägg till                                                                  | an erker Habbarr Ha                                     |                                                             |                                                                         |
| 🕜 Lobby                             |            | Artikelnummer                                                                        | 3                                                       | Leverantör                                                  |                                                                         |
| 🚓 Organisation                      | <          | Benämning                                                                            |                                                         | Leverantör                                                  | Ingen leverantör 🗸                                                      |
| Artikelhantering                    | ~          | Streckkod                                                                            |                                                         | Leverantörs artikelnummer                                   |                                                                         |
| Artiklar                            | J.         | Streckkod 2                                                                          |                                                         |                                                             |                                                                         |
| Artikelgrupper<br>Leverantörer      |            | Försäljningspris (inkl.<br>moms)                                                     | 0,00<br>Marginal (inkl. moms) 0,00 / 0,0 %              | Lager<br>Antal Värde                                        | Marginal                                                                |
| Kampanjer                           |            | Moms                                                                                 | 25%                                                     | 0 0,00                                                      |                                                                         |
| Etikettmallar                       | ,          | Bokföringskonto                                                                      | 3051 - Försäljning av varor 25% mom 🗸                   | Inköpspris (exkl. moms)                                     | 0,00                                                                    |
| E Boktöring                         | < <u> </u> | Artikelgrupp                                                                         | Ingen artikelgrupp 🗸 🗸                                  | Genomsnittligt inköpspris (exkl.<br>moms)                   | 0,00                                                                    |
| 😤 Kunder                            | <          | Artikeltyp                                                                           | Produkt Tjänst                                          |                                                             | Ändra inte värdet i detta fält. Det<br>kommer ställas in automatiskt av |
| Lagerhantering                      | <          | Lagervara                                                                            |                                                         | Lagerplats                                                  | systemet.                                                               |
| <b>≓</b> Transaktioner              | <          | Ackumulativ                                                                          |                                                         | Beställningsantal                                           |                                                                         |
| Rapporter                           | <          | Fråga efter antal                                                                    | Ö                                                       |                                                             |                                                                         |
| • Integrationer                     | <          | Text vid försäljning                                                                 |                                                         |                                                             |                                                                         |
|                                     | Ì          |                                                                                      |                                                         |                                                             |                                                                         |
| Kalender                            | <b>`</b>   | Webshop                                                                              |                                                         |                                                             |                                                                         |
| 💄 Konto                             | <          | Webshop artikel id                                                                   | Andre intervendet i dette filt. Det konstrue stelles in | 6.                                                          |                                                                         |
| ? Manual / Hjälp                    |            | automatiskt av systemet.<br>Klicka <b>Spara &amp; stäng</b> när du är nöjd med din a |                                                         |                                                             |                                                                         |
|                                     |            | Extrapriser                                                                          |                                                         |                                                             | + Lägg till                                                             |
|                                     |            | Butiksnummer Starte                                                                  | datum Slutdatum                                         | Rabatt                                                      | Försäljningspris (inkl. moms) Margir I                                  |
|                                     |            | Inget objekt att visa                                                                |                                                         |                                                             |                                                                         |
|                                     |            |                                                                                      |                                                         |                                                             |                                                                         |
|                                     |            |                                                                                      |                                                         |                                                             | Avbryt Spara Spara & stäng                                              |
|                                     |            |                                                                                      |                                                         |                                                             |                                                                         |

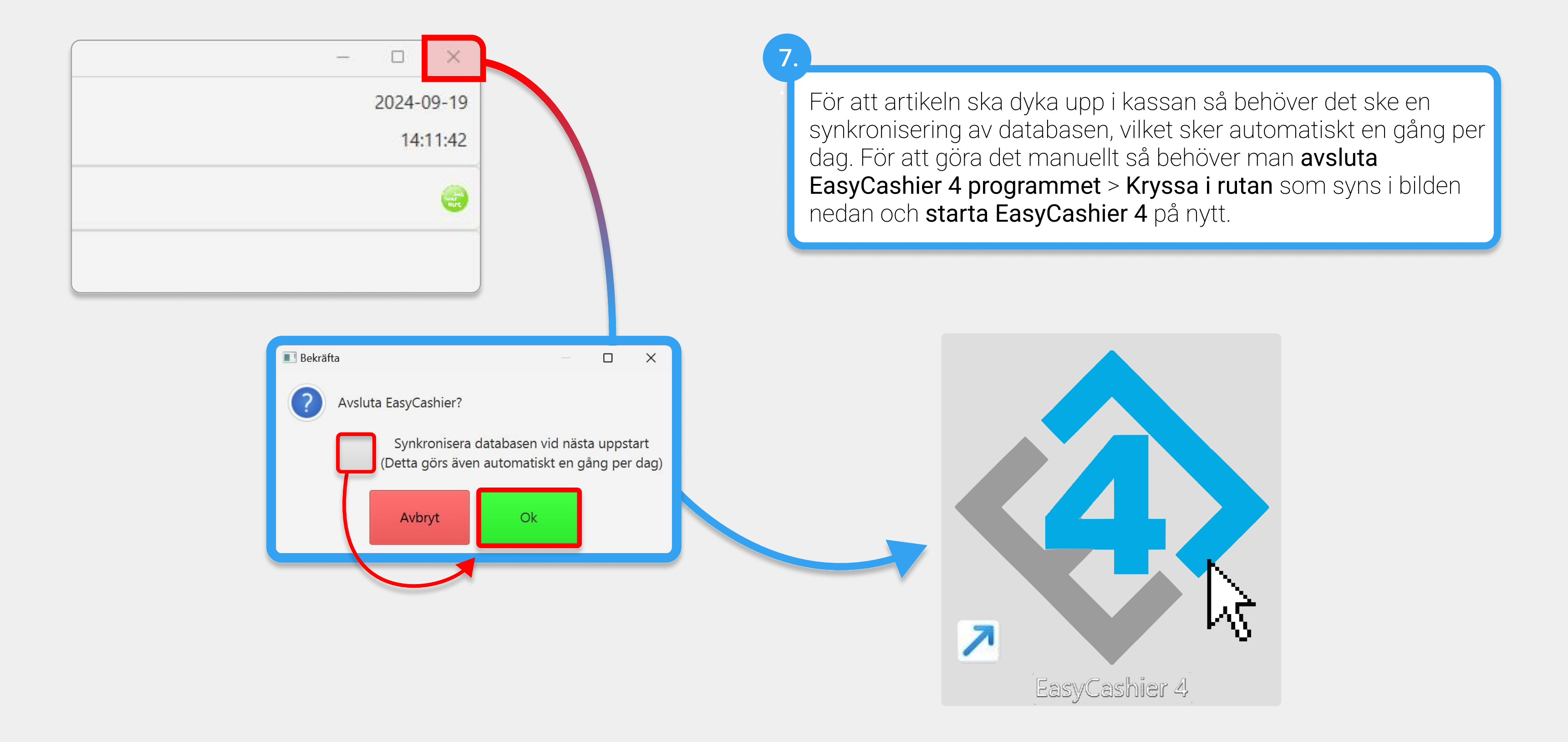